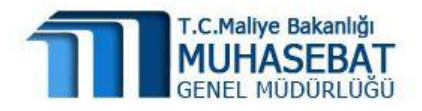

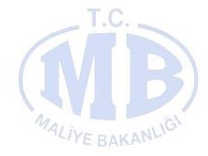

# HYS

# TEMİNAT MEKTUBU İŞLEMLERİ MODÜLÜ KILAVUZU

MART-2016 Uygulama Geliştirme ve Destek Şubesi

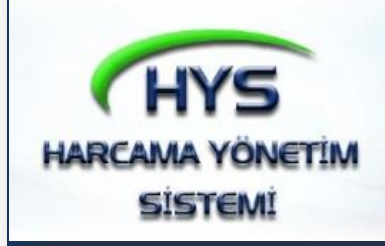

| VERSİYON | AÇIKLAMA                                                                            | TARİH      |
|----------|-------------------------------------------------------------------------------------|------------|
| 1 .0.    | Teminat Mektubu Teyit<br>İşlemi Modülü<br>Uygulamaya Açılmıştır.                    | 21.04.2015 |
| 2 .0.    | Uygulamaya açılan<br>Teminat Mektubu İade<br>İşlemi Modülü<br>Kılavuza eklenmiştir. | 15.06.2015 |
| 3.0.     | Modül güncellemesi<br>yapılmıştır.                                                  | 31.03.2016 |

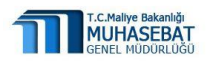

# İçindekiler Tablosu

| Giri | Ş                  |                                                                                                    | 3 |
|------|--------------------|----------------------------------------------------------------------------------------------------|---|
| 1.   | Yetkile            | ndirme İşlemleri                                                                                                    | 4 |
| 2.   | Temina             | at Mektubu Teyit İşlemi                                                                                              | 6 |
| Теу  | 2.1.<br>it İşlem   | Harcama Yetkilisi Kullanıcısı/Gerçekleştirme Görevlisi Kullanıcısı Tarafından<br>i Yapılması                         | 6 |
| Yar  | 2.2.<br>dımcısı,   | Muhasebe Birimi Kullanıcıları (Muhasebe Yetkilisi, Muhasebe Yetkilisi<br>Veznedar) Tarafından Teyit İşlemi Yapılması | 9 |
| Mu   | 2.2.1.<br>hasebe   | Harcama Birimi Tarafından Teyidi Yapılan Teminat Mektubunun Kontrolü ve<br>leştirilmesi                              | 9 |
| Үар  | 2.2.2.<br>ılması v | Muhasebe Birimi Kullanıcısı Tarafından Teminat Mektubu Teyidinin<br>ve Muhasebeleştirilmesi1                         | 1 |
|      | 2.3.               | Teminat Mektubu Vade Tarihi Değiştirme1                                                                              | 2 |
| 3.   | Temina             | at Mektubu İade İşlemi1                                                                                              | 2 |
| Sür  | 3.1.<br>ecinin B   | Harcama Yetkilisi / Gerçekleştirme Görevlisi Kullanıcısı Tarafından İade<br>Başlatılması1                            | 3 |
|      | 3.2.               | Muhasebe Birimi Kullanıcısı Tarafından İade İşlemi Yapılması1                                                        | 5 |
|      | 3.3.               | Önemli Notlar1                                                                                                    | 7 |

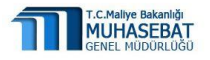

### GIRIŞ

05/03/2015 tarihli Resmi Gazetede yayımlanarak 16/03/2015 tarihinde yürürlüğü giren ÖTV (I) sayılı Liste Uygulama Tebliğinde yapılan değişiklik kapsamında, gümrük vergi ve resimlerine karşılık alınacak teminat mektuplarının ilgili saymanlıkça teyidinin yapılmış olması şartı getirilmiştir.

Mükellef memnuniyetini ve verilen hizmetin hızlı ve zamanında yapılabilmesini teminen, teminat mektuplarının bankaca verildiği tarihi izleyen işgünü içerisinde elektronik ortamda teyidinin yapılmasını sağlamak amacıyla Harcama Yönetim Sisteminde Teminat Mektubu Teyit Modülü oluşturulmuştur.

Uygulama kapsamında; gümrük vergi ve resimlerine karşılık alınan teminat mektuplarının yanı sıra, diğer mevzuat uyarınca alınan teminat mektuplarının teyidi de Harcama Yönetim Sistemi (HYS) kullanıcıları (Harcama birimleri için "Gerçekleştirme Görevlisi Kullanıcısı" ve "Harcama Yetkilisi Kullanıcısı" rolündeki kullanıcılar; Muhasebe Birimleri için "Muhasebe Yetkilisi ", "Muhasebe Yetkili Yardımcısı" ve "Veznedar" rolündeki kullanıcılar) tarafından, HYS/Teminat Mektubu İşlemleri menüsünden elektronik ortamda yapılabilecek ve gerekirse sistemden alınan "Teminat Mektubu Teyit Belgesi" işlem sürecinde ilgili belge olarak kullanabilecektir.

#### Bu kılavuzda;

- Özel ve genel bütçeli kurumların, KBS üzerinden teminat mektubu teyit işleminin ve teyit işlemi gerçekleştirilen teminat mektubuna ait muhasebeleştirme işlemlerinin nasıl yapılacağı,
- Teminat mektuplarının iade işlemlerinin nasıl muhasebeleştirileceği açıklanmaktadır.

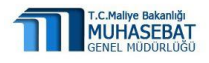

### 1. Yetkilendirme İşlemleri

- Özel bütçeli ve genel bütçeli harcama birimlerinde gerçekleştirme görevlisi ve harcama yetkilisi kullanıcı rollerine; muhasebe birimlerinde muhasebe yetkilisi, muhasebe yetkili yardımcısı ve veznedar kullanıcı rollerine sahip kişiler tarafından teminat mektubu teyit modülü kullanılabilir.
- ✓ Yetkilendirme işlemi için, muhasebe müdürlüklerinde Muhasebe Yetkilisi unvanındaki kişinin KBS – Kamu Personel Harcamaları Yönetim Sistemi (KPHYS)'ne giriş yapması gerekmektedir.
- Bir harcama biriminde harcama yetkilisi ya da gerçekleştirme görevlisi kullanıcı rolüne sahip bir kişiye aynı zamanda muhasebe yetkilisi, muhasebe yetkili yardımcısı ve veznedar kullanıcı rolü verilemez. Yetkilendirme işlemlerinde bu hususun dikkate alınması gerekmektedir.

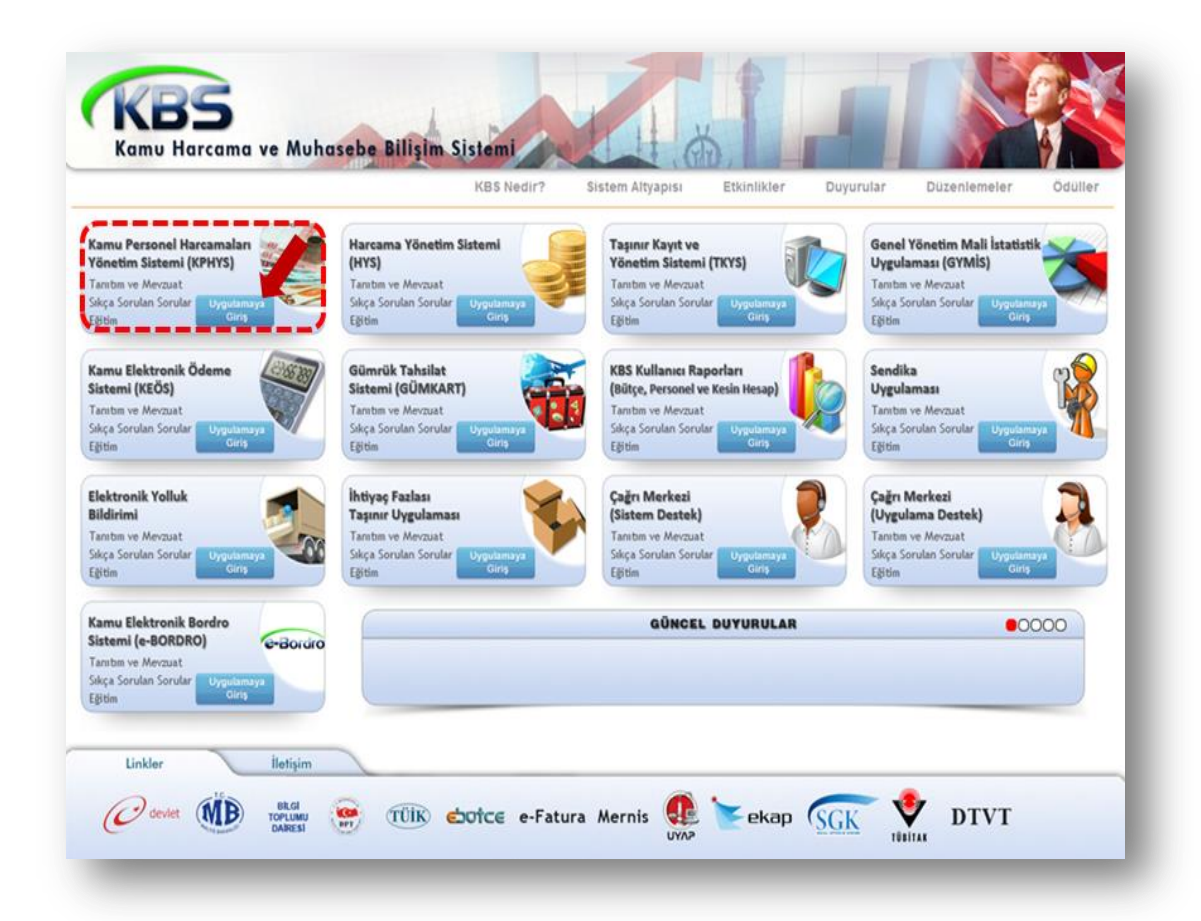

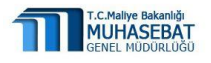

- ✓ Yetki verilmek istenen kullanıcıya ait TCKN bilgisi girildikten sonra Ara butonuna basılır.
- Rol Ata butonu tıklandıktan sonra açılan Uygulama Seçiniz kısmından Harcama Yönetim Sistemi tıklanır.

|                                              |                               | Muhasebat Genel  | l Müdürlüğü         |          |
|----------------------------------------------|-------------------------------|------------------|---------------------|----------|
|                                              | Kamu H                        | Harcama ve Muhas | ebe Bilişim Sistemi |          |
| Balıkesir Üniversite                         | si Bütçe Dai.Bşk.             |                  |                     |          |
| ıllanıcı Tanımlama 🛛 Onaylama 🔷 Onaylı Kulla | ınıcılar 🗍 Kullanıcı Detay Li | iste             |                     |          |
| ni Kullanıcı Tanımla                         |                               | Yeni Kullar      | nici Ekle           | K        |
| . Kimlik Numarası ile Kullar 🕐 trama         |                               |                  |                     | Ara      |
| izenle Kurum-Roller Rol Ata TC               | KN                            | İsim             | Saymanlık Kodu      | İşlemler |
| Kurum-Roller R :                             |                               |                  | 10778               | İşlemler |

✓ Kişiye hangi birimde hangi yetki verilecek ise Görevi sutununda gerekli yetki seçilir ve Kaydet butonuna basılır.

|    |               | Kullanıcı Yetkilendi                         | rme             |                               |      |
|----|---------------|----------------------------------------------|-----------------|-------------------------------|------|
| No | Kurum Kodu    | Kurum Adı                                    | KBS Kullanıcısı | Görevi                        | Onay |
| L  | 38-38.0.1.200 | Sağlık Bilimleri Enstitüsü                   | Nuray Güler     | Veznedar                      | - 7  |
| 2  | 38-38.0.1.230 | Tıp Fakültesi                                | Nuray Güler     | Harcama Yetkilisi Kullanıcısı | - 7  |
| 3  | 38-38.0.1.239 | Veteriner Fakültesi                          | Nuray Güler     | Harcama Yetkilisi Kullanıcısı | - 7  |
| 1  | 38-38.0.1.276 | Balıkesir Sağlık Yüksekokulu                 | Nuray Güler     | Harcama Yetkilisi Kullanıcısı | - 7  |
| 5  | 38-38.0.1.277 | Bandırma Sağlık Yüksekokulu                  | Nuray Güler     | Harcama Yetkilisi Kullanıcısı | - 7  |
| 5  | 38-38.0.1.300 | İvrindi Sağlık Hizmetleri Meslek Yüksekokulu | Nuray Güler     | Harcama Yetkilisi Kullanıcısı |      |
| ,  | 38-38.0.1.330 | Uygulama ve Araştırma Hastanesi              | Nuray Güler     | Harcama Yetkilisi Kullanıcısı |      |

Seçilen rol Kaydet butonuna basılarak kaydedildikten sonra Onaylama başlığına ve ardından Harcama Yönetim Sistemi başlığına tıklanır. Daha sonra Kurum Roller butonu tıklanarak açılan pencereden verilen rolün onaylama ve silme işlemleri yapılır.

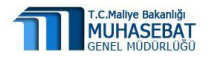

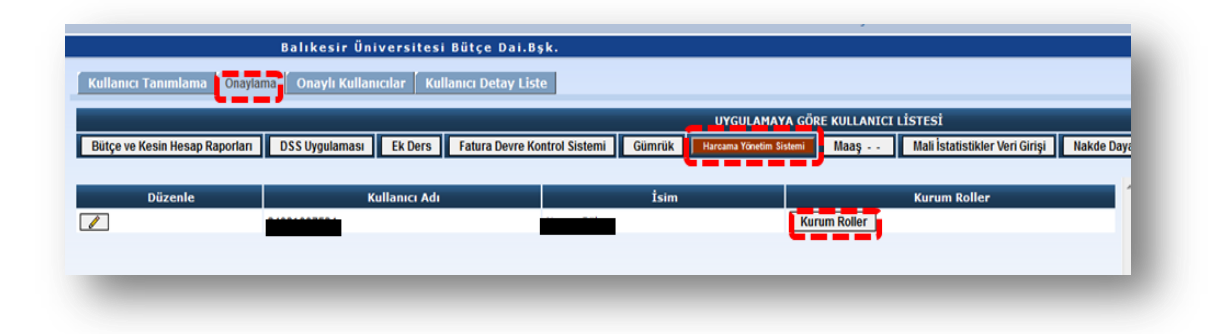

| No | Kurum Kodu    | Kurum Adı                       | Kullanıcı Rolü                      | Uygulama                      | Onay Durumu |     | -      |
|----|---------------|---------------------------------|-------------------------------------|-------------------------------|-------------|-----|--------|
| 1  | 38.38.0.1.230 | Tıp Fakültesi                   | Harcama<br>Yetkilisi<br>Kullanıcısı | Harcama<br>Yönetim<br>Sistemi |             | Sil | Kaydet |
| 2  | 38.38.0.1.276 | Balıkesir Sağlık<br>Yüksekokulu | Harcama<br>Yetkilisi<br>Kullanıcısı | Harcama<br>Yönetim<br>Sistemi |             | Sil | Kaydet |
| 3  | 38.38.0.1.277 | Bandırma Sağlık<br>Yüksekokulu  | Harcama<br>Yetkilisi<br>Kullanıcısı | Harcama<br>Yönetim<br>Sistemi |             | Sil | Kaydet |

## 2. Teminat Mektubu Teyit İşlemi

## 2.1. Harcama Yetkilisi Kullanıcısı/Gerçekleştirme Görevlisi Kullanıcısı Tarafından Teyit İşlemi Yapılması

✓ Harcama Yönetim Sistemine (HYS) girildikten sonra Teminat Mektubu modülünde ki Teminat Mektubu Teyidi başlığına tıklanır.

| hasebat Genel Müdürlüğü 12.1.32                                                                                                    | 0.932                                                                                                    |                                                            | HARCAMA Y       | HYS<br>ONETIM SI | STEMİ  |          |
|----------------------------------------------------------------------------------------------------|----------------------------------------------------------------------------------------------------|------------------------------------------------------------|-----------------|------------------|--------|----------|
| enü 🔣                                                                                                    | HYS ye Hoşgeldiniz 🖄                                                                                      | Teminat Mektubu Teyidi $	imes$                             |                 |                  |        |          |
| Harcama Yönetim Sistemi  F-Fatura  F-Fatura  G-Stemine  O-Yönetim  O-Yönetim  O-Odeme Belgesi  O-Aboneliğe Bağlı Ödemeler  D-Beferans  Teminat Mektubu İşlemleri  Teminat Mektubu İşlemleri                                                                                                    | Teminat Mektubu Bi<br>Referans No:<br>Banka Adı:<br>Verilş Tarihi:<br>Vade Tarihi Değiştir<br>Referans No | Igileri<br>TM Teyt Belgesi Yazdır)<br>Banka Adı Banka Sube | Temizle Sorgula | Carlis Tarihi    | Vadesi | Tutar TL |
| Comparing an exclude lade     Comparing     Comparing | Muhasebe Bilgileri     Kurumsal Kod:     Termasi Tirri Datay:                                             | Muhasebat Genel Müdürlü                                    | 50 <b>M</b>     | m                |        |          |
| ihale İlan Gideri                                                                                                    | Açıklama:                                                                                                 |                                                            |                 |                  |        |          |

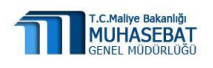

 Açılan ekranda Teminat Mektubunun Referans Numarası, Banka Adı ve Veriliş Tarihi bilgileri seçilerek teminat mektubu bilgileri sorgulanır.

| eferans No:       |                        |                   |                |                |        |          |
|-------------------|------------------------|-------------------|----------------|----------------|--------|----------|
| anka Adı:         | ANADOLUBAN             | IK A.S.           | ~              |                |        |          |
| eriliş Tarihi:    | 08/05/2015             |                   | •              |                |        |          |
| Vade Tarihi Değiş | tir TM Teyit Belgesi Y | azdır Form Temizi | e Sorgula      | Verilis Tarihi | Vadesi | Tutar TL |
| Referans No       | Banka Adı              | Banka Sube Adı    | Vehills Neuehl |                |        |          |

 Ekrana gelen teminat mektubu bilgilerine ait gerekli kontroller yapıldıktan sonra gerekiyorsa TM Teyit Belgesi Yazdır butonuna basılarak teminat mektubu teyit belgesi dökümü alınabilir.

| 2015 HYS ye Hoşgeldin | iz 🏾 Teminat M      | ektubu Teyidi ×   |                |                 |            |
|-----------------------|---------------------|-------------------|----------------|-----------------|------------|
| - Teminat Mektubu     | Bilgileri           |                   |                |                 |            |
| Referans No:          |                     |                   |                |                 |            |
| Banka Adı:            | ANADOLUBAN          | IK A.S.           | ~              |                 |            |
| Veriliş Tarihi:       | 08/05/2015          |                   | •              |                 |            |
| Vade Tarihi Değiştir  | TM Teyit Belgesi Ya | azdır Form Temizk | e Sorgula      | <b>?</b> Klavuz |            |
| Referans No           | Banka Adı           | Banka Şube Adı    | Veriliş Nedeni | Veriliş Tarihi  | Vadesi     |
|                       | ANADOLUBAN          | 9191              | DEMONTE, PAR   | 08/05/2015      | 12/08/2015 |
|                       |                     |                   |                |                 |            |
|                       |                     |                   |                |                 |            |
|                       |                     |                   |                |                 |            |

✓ Modülde bankalar tarafından Gelir İdaresi Başkanlığına bildirilen teminat mektubu verilerine ait bilgiler gözükmektedir. Birkaç günden fazla süreceği duyurulan sistem kesintileri veya sistem açık olmakla birlikte teminat mektubunun elektronik bilgisinin sorguda gelmemesi gibi durumlarda, işlemlerde gecikmeye sebebiyet verilmemesi bakımından, teminat mektuplarının teyidi, ilgili banka ile yapılacak yazışmalara göre gerçekleştirilecektir.

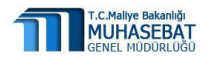

✓ Kullanıcı teyit işlemini tamamladıktan sonra teminat türünü seçerek Muhasebe Bilgileri başlığı altında yer alan kısımdan Teminat Türü Detay butonundan gerekli seçimleri yapar.

| minat Türü Detay: | Geçici Temi   | inatlar   | ~                  |          |
|-------------------|---------------|-----------|--------------------|----------|
| klama:            |               |           |                    |          |
|                   |               |           |                    |          |
|                   |               |           |                    |          |
| TM Kabul          | uhasebeleştir | Geri Çek  | Aindi Vazdır 🛛 🗌 M | F Yazdır |
| şkod H            | lesap/Ekod    | Hesap Adı | ккор               | Borç     |
|                   |               |           |                    |          |

- Kurumsal Kod: Bu alan Harcama Yetkilisi Kullanıcısı/Gerçekleştirme
   Görevlisi Kullanıcısının ilişkili olduğu birimi göstermektedir.
- Teminat Türü Detay: Bu alan altında Taahhüt Kapsamında Alınan ve Taahhüt Kapsamı Dışında alınan teminat mektuplarına ait ana hesap ve alt hesap gruplarını göstermektedir.
- ✓ Kullanıcı tarafından TM Kabul butonuna basılmak suretiyle, teminat mektubunun teyit işleminin yapıldığı bilgisi muhasebe birimine iletilmiş olur.

| irumsal Kod:                  | Muhasebat                                   | Genel Müdürlüğü            | ~                                         | Sonuç                                              |                                                  | ×                              |
|-------------------------------|---------------------------------------------|----------------------------|-------------------------------------------|----------------------------------------------------|--------------------------------------------------|--------------------------------|
| eminat Türü Detay<br>;iklama: | Kesin Temin                                 | atlar                      |                                           | BAŞARILI<br><b>Tahakkuk İş</b> ır<br>Tahakkuk Kayd | no = 160001737<br>Iniz Başarıyla oluştu<br>Tamam | 7 <b>500119</b><br>ırulmuştur! |
| and the second second         |                                             |                            | Contraction of Contraction                |                                                    |                                                  |                                |
| 🐝 Thi Kabul 🎆 i               | luhasebeleştir<br>Hesap/Ekod                | Geri Çek Alınd             | (Yazdir) MiF V                            | Borç                                               | Alacak                                           | Fiş Durumu                     |
| lşkod<br>2                    | luhasebeleştir<br>Hesap/Ekod<br>911.0.0.0.0 | Hesap Adı<br>ALINAN TEMİNA | (Yazdir) (141F V<br>KKOD<br>12.1.32.0.932 | Borç<br>0,00 TL                                    | Alacak<br>3.216,00 TL                            | Fiş Durumu<br>T                |

 ✓ Geri Çek butonu ile T durumundaki tahakkuk X durumuna çekilir. Böylelikle teminat bilgileri yeniden teyit edilerek muhasebeleştirme işlemi yapılabilir.

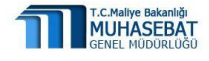

HYS TEMİNAT MEKTUBU İŞLEMLERİ MODÜLÜ KILAVUZU

| umsal Kod:                  | Munasebat Genel Muduriugu                                                        | od:                        |                                       |                           |                       |                 |
|-----------------------------|----------------------------------------------------------------------------------|----------------------------|---------------------------------------|---------------------------|-----------------------|-----------------|
| minat Türü Detay:<br>klama: | Kesin Teminatlar                                                                 | ürü Detay: 🛛               | ~                                     |                           |                       |                 |
| TM Kabul                    | uhasebelestir Sceri Cek                                                          | abul 🎊 Muhr                | i Yazdır                              | Yazdır                    |                       |                 |
| Skod H                      | uhasebeleştir) 😥 Gerî Çek 🛛 Alındı<br>Iesap/Ekod Hesap Adı                       | abul) 🧩 Muha<br>Hes        | i Yazdır MiF                          | Yazdır<br>Borç            | Alacak                | Fiş Durumu      |
| Skod H                      | uhasebeleştir Ceri Çek Alındı<br>esap/Ekod Hesap Adı<br>11.0.0.0.0 ALINAN TEMİNA | abul 🔆 Muha<br>Hes<br>911. | а Yazdır МіF<br>ККОD<br>12.1.32.0.932 | Yazdır<br>Borç<br>0,00 TL | Alacak<br>3.216,00 TL | Fiş Durumu<br>T |

# 2.2. Muhasebe Birimi Kullanıcıları (Muhasebe Yetkilisi, Muhasebe Yetkilisi Yardımcısı, Veznedar) Tarafından Teyit İşlemi Yapılması

Muhasebe birimi kullanıcıları, ilgili mevzuat hükümleri çerçevesinde harcama birimi tarafından teyidi yapılan teminat mektubunu sorgulayıp kontrol ve muhasebeleştirme yapabileceği gibi, doğrudan ilk teyit işlemini ve muhasebeleştirme işlemini birlikte yapabilir.

### 2.2.1. Harcama Birimi Tarafından Teyidi Yapılan Teminat Mektubunun Kontrolü ve Muhasebeleştirilmesi

- Muhasebe birimi kullanıcıları tarafından HYS'ye giriş yapıldıktan sonra, modülden Teminat Mektubu Referans No ve Banka Adı bilgileri ile teminat mektubu sorgulanır.
- ✓ Sorgu sonucunda harcama birimi tarafından teyidi yapılan teminat mektubu bilgileri ekrana gelir.
- ✓ Harcama birimi tarafından teminat türü hatalı seçilmiş ise, muhasebe birimi kullanıcısı doğru teminat türünü seçerek "Muhasebeleştir" butonuna basar.

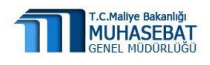

| umbul Kou.               |                                                                                                    |                 |
|--------------------------|----------------------------------------------------------------------------------------------------|-----------------|
| minat Türü               | Detay Ek Kesin Teminatlar                                                                                                    |                 |
| ıklama:                  |                                                                                                    |                 |
|                          |                                                                                                    |                 |
|                          |                                                                                                    |                 |
|                          |                                                                                                    |                 |
|                          |                                                                                                    |                 |
|                          |                                                                                                    |                 |
| TM Kabul                 | Muhasebeleştir 😥 Geri Çek Alındı Yazdır MiF Yazdır                                                                                                    |                 |
| 🔆 TM Kabul               | Muhasebeleştir 😥 Geri Çek Alindi Yazdır MiF Yazdır                                                                                                    |                 |
| 🔆 TM Kabul<br>şkod       | Hesap/Ekod Hesap Adı KKOD Borç Alacak F                                                                                                    | Fiş Durumu      |
| 🔆 TM Kabul<br>İşkod<br>2 | Hesap/Ekod         Hesap Adı         KKOD         Borç         Alacak         Fi           911.0.0.0.0         ALINAN TEMINA         12.1.32.0.932         0,00 TL         3.216,00 TL         T                                                                                                    | Fiş Durumu<br>T |
| Skod<br>2<br>1           | Hesap/Ekod         Hesap Adı         KKOD         Borç         Alacak         Fi           911.0.0.0.0         ALINAN TEMİNA         12.1.32.0.932         0,00 TL         3.216,00 TL         T           910.1.1.2.0.0         Kesin Teminatlar         12.1.32.0.932         3.216,00 TL         T | Fiş Durumu<br>T |

 Muhasebeleştir butonuna basıldıktan sonra T durumundaki tahakkuk O durumuna gelerek muhasebeleştirme işlemi tamamlanmış olur.

| urumsal Kod:              | Muhasebat                                   | Muhasebat Genel Müdürlüğü  |                       |                          | Sonuç 😽                                                                                     |                 |
|---------------------------|---------------------------------------------|----------------------------|-----------------------|--------------------------|---------------------------------------------------------------------------------------------|-----------------|
| eminat Türü Detay:        | Kesin Teminatlar                            |                            |                       |                          | BASARILI                                                                                    |                 |
| çıklama:                  | alış kaydı TM<br>BankaKod:1                 | 1 RefNo:3210 TM812<br>34   |                       |                          | BAŞARLI<br>Onayno = 20160007017<br>Muhasebe Kaydınız Başarıyla<br>oluşturulmuştur!<br>Tamam |                 |
|                           |                                             |                            |                       |                          | Tamam                                                                                       |                 |
| 🧩 TM Kabul 🔀 M<br>İşkod H | luhasebelegtir<br>lesap/Ekod                | Geri Çek Alınd             | h Yazdır) MİF Y       | azdır<br>Borç            | Alacak                                                                                      | Fiş Durumu      |
| işkod H                   | kuhasebeleştir<br>fesap/Ekod<br>911.0.0.0.0 | Hesap Adr<br>ALINAN TEMINA | KKOD<br>12.1.32.0.932 | azdır<br>Borç<br>0,00 TL | Alacak<br>3.216,00 TL                                                                       | Fiş Durumu<br>O |

✓ Muhasebe İşlem Fişi onay numarası aldıktan sonra Alındı Yazdır butonuna basılarak alındı dökümü alınır.

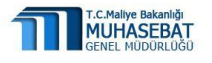

| rumsal Kod:                 | Muhasebat                                                         | Genel Müdürlüğü            | 1000                  |                 |                       |                 |
|-----------------------------|-------------------------------------------------------------------|----------------------------|-----------------------|-----------------|-----------------------|-----------------|
| eminat Türü Detay:          | Kesin Teminatlar<br>aliş kaydı TM RefNo:3210TM812<br>BankaKod:134 |                            |                       |                 |                       |                 |
| ;iklama:                    |                                                                   |                            |                       |                 |                       |                 |
| 🤲 TM Kabul 🔀 👫 M            | uhasebeleştir                                                     | Geri Çek                   | li Yazdır MİF Y       | azdır           |                       |                 |
| 🌞 TM Kabul 🛛 🔆 M<br>İşkod H | uhasebeleştir)<br>lesap/Ekod                                      | GeriÇek Alınd              | NIF Y                 | azdır<br>Borç   | Alacak                | Fiş Durumu      |
| Skod H                      | uhasebeleştir<br>lesap/Ekod<br>11.0.0.0.0                         | Hesap Adı<br>ALINAN TEMİNA | KKOD<br>12.1.32.0.932 | Borç<br>0,00 TL | Alacak<br>3.216,00 TL | Fiş Durumu<br>O |

✓ Muhasebe İşlem Fişinin dökümünü almak için MİF Yazdır butonuna basılır.

## 2.2.2. Muhasebe Birimi Kullanıcısı Tarafından Teminat Mektubu Teyidinin Yapılması ve Muhasebeleştirilmesi

- Harcama birim kullanıcıları tarafından yapılan teyit işlemi sürecinde olduğu gibi Harcama Yönetim Sistemine (HYS) girildikten sonra Teminat Mektubu modülünde ki Teminat Mektubu Teyidi başlığına tıklanır.
- Açılan ekranda Teminat Mektubunun Referans Numarası ve Banka Adı seçilerek teminat mektubu bilgileri sorgulanır.
- Muhasebe Bilgileri başlığı altında yer alan kısımdan, teminatın ilgili olduğu
   Harcama Birimi ve Teminat Türü Detay butonlarından gerekli seçimler yapılır.
- Kullanıcı tarafından TM Kabul butonuna basılmak suretiyle, teminat mektubuna ilişkin onaysız ilk kayıt oluşturulur.
- ✓ Muhasebeleştir butonuna basıldıktan sonra T durumundaki tahakkuk O durumuna getirilerek muhasebeleştire işlemi tamamlanmış olur.

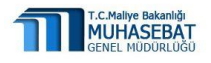

### 2.3. Teminat Mektubu Vade Tarihi Değiştirme

- Vadeli teminat mektuplarında, teminat mektubuna ait vade tarihi uzatılabilir. Bu durumda daha önceden muhasebeleştirilen teminat mektubuna ait vade bilgisi modül üzerinden sadece muhasebe birimi kullanıcıları tarafından değiştirilebilir.
- Öncelikle teminat mektubu bilgisi ekranda sorgulanarak ekrana getirildikten sonra Vade Tarihi Değiştir butonuna basılır.

| feminat Mektub   | u Bilgileri            |                    |                |                |        |
|------------------|------------------------|--------------------|----------------|----------------|--------|
| eferans No:      |                        |                    |                |                |        |
| anka Adı:        | T.İŞ BANKASI           | A.S.               | ~              |                |        |
| eriliş Tarihi:   | 08/05/2015             |                    |                |                |        |
| Vade Tarihi Deği | ştir (TM Teyit Belgesi | Yazdır] [Form Temi | izle Sorgula   | Klavuz         |        |
|                  |                        |                    | Verilis Nedeni | Verilis Tarihi | Vadesi |
| Referans No      | Banka Adı              | Banka Şube Adı     | vening recount |                |        |

✓ Vade Tarihi Değiştir butonuna basıldıktan sonra HYS ve SAY2000İ sistemlerinde detay alanında yer alan vade tarihi bilgisi otomatik olarak güncellenir.

### 3. Teminat Mektubu İade İşlemi

Teminat Mektubu İade Modülü ile muhasebe kayıtlarına alınmış olan teminat mektuplarının, ilgili harcama birimi kullanıcıları ve/veya muhasebe birimi kullanıcıları aracılığıyla muhasebe kayıtlarından çıkarılmasına ilişkin işlemler yürütülmektedir.

Harcama Yönetim Sistemi (HYS) üzerinden elektronik teyit yapılarak muhasebe kayıtlarına alınmış olan teminat mektupları, **Referans No-Banka Adı** veya **Hesaba Alma Yevmiye Numarası** girilerek sorgulanır ve iade süreci başlatılır.

HYS üzerinden elektronik teyit yapılmadan doğrudan say 2000i üzerinden manuel olarak muhasebeleştirilen teminat mektupları (elektronik teyit öncesi kayıtlara alınanlar) ise, Hesaba Alma Yevmiye Numarası girilerek sorgulanır ve iade süreci başlatılır.

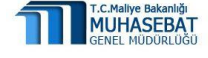

HYS üzerinden elektronik olarak muhasebeleştirilen teminat mektuplarının, say2000i üzerinden manuel iade kaydının oluşturulmaması gerekmekte olup, tüm iade işlemleri HYS-Teminat Mektubu Modülü uygulaması üzerinden yapılmalıdır.

### 3.1. Harcama Yetkilisi / Gerçekleştirme Görevlisi Kullanıcısı Tarafından İade Sürecinin Başlatılması

✓ Harcama Yönetim Sistemine (HYS) girildikten sonra Teminat Mektubu modülünde ki Teminat Mektubu İade başlığına tıklanır.

|                                                                                                    | 1                                                                        |                         | THE COM        | ATONET         |                |        |          |
|----------------------------------------------------------------------------------------------------|--------------------------------------------------------------------------|-------------------------|----------------|----------------|----------------|--------|----------|
| enü 🔣                                                                                                    | HYS ye Hoşgeldiniz 🖄                                                     | Teminat Mekt            | ubu İade ×     |                |                |        |          |
| Harcama Yönetim Sistemi  Lefatura  Lefatura | Teminat Mektubu K Referans No: Banka Adı: Yevmiye Numarası: Form Temizle | abul Bilgileri<br>Ya Da | Klavuz         |                |                |        |          |
| Teminat Mektubu lade      Raporlar      Sürec Takibi                                                                                                    | Referans No                                                              | Banka Adı               | Banka Şube Adı | Veriliş Nedeni | Veriliş Tarihi | Vadesi | Tutar TL |
| <ul> <li>□ Taşınır (TKYS)</li> <li>□ Taşınmaz</li> <li>□ Jasper Reports14</li> <li>□ Yolluk İşlemleri</li> </ul>                                                                                                    |                                                                          |                         |                |                |                |        |          |
| <ul> <li>▷ Taşınır (TKYS)</li> <li>▷ Taşınınaz.</li> <li>▷ Jasper Reports14</li> <li>▷ Yolluk İşlemleri</li> <li>▷ Odenek Bilgileri</li> </ul>                                                                                                    |                                                                          |                         |                |                | m              |        |          |

Açılan ekranda Teminat Mektubunun Referans Numarası - Banka Adı veya
 Hesaba Alma Yevmiye Numarası girilerek teminat mektubu bilgileri sorgulanır.

| Chinac Ficktur              | u Kabul Bilgileri           |                                           |                                  |                              |                      |                         |
|-----------------------------|-----------------------------|-------------------------------------------|----------------------------------|------------------------------|----------------------|-------------------------|
| eferans No:                 | and the second second       |                                           |                                  |                              |                      |                         |
| anka Adı:                   | DENÍZBANK A                 | .ş.                                       | ~                                |                              |                      |                         |
|                             | Ya Da                       |                                           |                                  |                              |                      |                         |
| evmiye Numaras              | 51:                         |                                           |                                  |                              |                      |                         |
|                             |                             |                                           |                                  |                              |                      |                         |
|                             |                             |                                           |                                  |                              |                      |                         |
| Form Temizle                | Sorgula 🕜 I                 | (lavuz-                                   |                                  |                              |                      |                         |
| Form Temizle                | Sorgula 🕜 I                 | Klavuz                                    |                                  |                              |                      |                         |
| Form Temizle<br>Referans No | Sorgula 👔                   | Gavuz<br>Banka Şube Adı                   | Veriliş Nedeni                   | Veriliş Tarihi               | Vadesi               | Tutar TL                |
| Form Temizle<br>Referans No | Banka Adı<br>DENIZBANK A.S. | Gavuz<br>Banka Şube Adı<br>DEMİRCİLER SİT | Veriliş Nedeni<br>2.KISIM ERİTME | Veriliş Tarihi<br>14/03/2016 | Vadesi<br>18/06/2018 | Tutar TL<br>3.216,00 TL |
| Form Temizle<br>Referans No | Banka Adı<br>DENIZBANK A.S. | Banka Şube Adı<br>DEMİRCİLER SİT          | Veriliş Nedeni<br>2.KISIM ERİTME | Veriliş Tarihi<br>14/03/2016 | Vadesi<br>18/06/2018 | Tutar TL<br>3.216,00 TL |
| Referans No                 | Banka Adı<br>DENIZBANK A.S. | Banka Şube Adı<br>DEMİRCİLER SİT          | Veriliş Nedeni<br>2.KISIM ERİTME | Veriliş Tarihi<br>14/03/2016 | Vadesi<br>18/06/2018 | Tutar TL<br>3.216,00 TL |

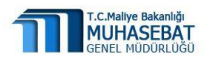

✓ Sorgulama sonucunda, ekranın üst kısmında teminat mektubu bilgileri, alt kısmında iade edilecek mektuba ait muhasebe kayıt bilgileri gelir.

| eminat Mektubu<br>eferans No:                                            | ı Kabul Bilgileri                    |                           |                |                |                      |          |
|--------------------------------------------------------------------------|--------------------------------------|---------------------------|----------------|----------------|----------------------|----------|
| anka Adı:                                                                | DENÍZBANK A                          | A.Ş.                      | ~              |                |                      |          |
| evmiye Numarası<br>Form Temizle                                          | Sorgula                              | Klavuz                    |                |                |                      |          |
| Referans No                                                              | Banka Adi                            | Banka Şube Adı            | Veriliş Nedeni | Veriliş Tarihi | Vadesi<br>18/06/2018 | Tutar TL |
| •                                                                        |                                      |                           |                | III            |                      |          |
| ۲ این این این این این این این این این این                                | 1                                    |                           |                | m              |                      |          |
| < Iuhasebe Bilgiler<br>ieyit Açıklaması:                                 | 1<br>alış kaydı TM i<br>BankaKod:134 | RefNo:<br>4               |                |                |                      |          |
| Iuhasebe Bilgiler     Teyit Açıklaması:                                  | alış kaydı TM i<br>BankaKod:134      | RefNo:<br>4               |                |                |                      |          |
| Iuhasebe Bilgiler<br>ieyit Açıklaması:<br>ade Açıklaması:<br>iade Başlat | alış kaydı TM I<br>BankaKod:134      | RefNo:<br>4<br>MIF Yazdır |                | - III -        |                      |          |

✓ iade Başlat butonuna basılmasıyla teminat mektubunun iade tahakkuk kaydı oluşur ve teminat mektubunun durum bilgisi iade Başlatıldı fiş durumu ise T durumuna gelir. Kullanıcı tarafından iade Başlat butonuna basılmak suretiyle, teminat mektubunun iade işleminin başlatıldığı bilgisi muhasebe birimine iletilmiş olur.

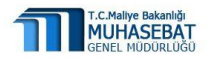

## 3.2. Muhasebe Birimi Kullanıcısı Tarafından İade İşlemi Yapılması

✓ Muhasebe birimi kullanıcısı, harcama birimi kullanıcıları tarafından başlatılan iade işlemini muhasebeleştirebileceği gibi, doğrudan iade işlemini başlatarak da muhasebeleştirme işlemini tamamlayabilir.

✓ Harcama Birimince iade işlemi başlatılan veya doğrudan kendisi tarafından iade işlemi başlatılacak teminat mektubuna ait **Referans Numarası-Banka adı** veya hesaba alma yevmiye numarası bilgileri girilerek iadeye konu teminat mektubu sorgulanır.

|                                                                         | Kabul bigileri                                                |                                                 |                |                |            |               |           |             |        |
|-------------------------------------------------------------------------|---------------------------------------------------------------|-------------------------------------------------|----------------|----------------|------------|---------------|-----------|-------------|--------|
| ferans No:                                                              |                                                               |                                                 |                |                |            |               |           |             |        |
| nka Adı:                                                                | ANADOLUBA                                                     | NK A.S.                                         | *              |                |            |               |           |             |        |
|                                                                         | Ya Da                                                         |                                                 |                |                |            |               |           |             |        |
| ivmiye Numarası:                                                        |                                                               |                                                 |                |                |            |               |           |             |        |
| Form Temizle                                                            | Sorgula                                                       | Klavuz                                          |                |                |            |               |           |             |        |
| Referans No                                                             | Banka Adı                                                     | Banka Şube Adı                                  | Veriliş Nedeni | Veriliş Tarihi | Vadesi     | Tutar TL      | Tutar USD | Lehtar VKN  | Lehtar |
|                                                                         | ANADOLUBAN                                                    | 9161                                            | ITFAIVE DAIRE  | 08/05/2015     | 31/12/2015 | 120.000,00 TL | 0.00 USD  |             | URIZM  |
| uhasebe Bilgileri                                                       |                                                               |                                                 |                |                |            |               |           |             |        |
| uhasebe Bilgileri<br>ıylt Açklaması:                                    | deneme zzzz<br>BankaKod:13                                    | TM RefNo:9161-3                                 | 205            |                |            |               |           |             |        |
| uhasebe Bilgileri<br>Iyit Açıklaması:<br>Je Açıklaması:                 | deneme zzzz<br>BankaKod:13                                    | TM RefNo:9161-3<br>5                            | 205            |                |            |               |           |             |        |
| luhasebe Bilgileri<br>ayit Açıklaması:<br>de Açıklaması:                | deneme zzzz<br>BankaKod:13                                    | TM RefNo:9161-3;<br>5                           | 205            |                |            |               |           |             |        |
| uhasebe Bilgileri<br>ayit Açıklaması:<br>de Açıklaması:<br>İnde Başlat  | deneme zzzz<br>BankaKod:13<br>de Muhasebelegik                | TM RefNo:9161-3;<br>5<br>MiF Yazdr              | 205            |                |            |               |           |             |        |
| luhasebe Bilgileri<br>eyit Açıklaması:<br>de Açıklaması:<br>lade Başlat | deneme zzzz<br>BankaKod:13<br>de Muhasebeleştir<br>Hesap/Ekod | TM RefNo:9161-3:<br>5<br>MiF Vazde<br>Hesap Adı | 205            | Borç           | Alacak     | Fiş Durumu    | Onay No   | Onay Tarihi | Tahaki |

✓ Harcama birimince iade süreci başlatılmış teminat mektubu sorgulanmışsa, iade açıklama bilgisi girildikten sonra **iade Muhasebeleştir** butonuna basılmak suretiyle muhasebeleştirme işlemi tamamlanmış olur.

✓ Doğrudan muhasebe birimince iade işlemi başlatılacak teminat mektubu sorgulanmışsa, önce **iade Başlat** butonuna basılır, arkasından iade açıklama bilgisi girildikten sonra **iade Muhasebeleştir** butonuna basılmak suretiyle muhasebeleştirme işlemi tamamlanır.

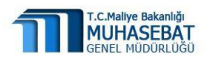

| 12                                                                                                    |                                                                                  |                                                               | BIACAIVIA IV               |                                                                                 | and I was INFIL                                                      |                       |                        |                      |
|----------------------------------------------------------------------------------------------------|----------------------------------------------------------------------------------|---------------------------------------------------------------|----------------------------|---------------------------------------------------------------------------------|----------------------------------------------------------------------|-----------------------|------------------------|----------------------|
| YS ye Hoşgeldiniz                                                                                                  | Teminat Mektubu                                                                  | rTeyidi 👋 🛛 Temina                                            | t Hektubu İade             | ×L                                                                              |                                                                      |                       |                        |                      |
| Teminat Mektub                                                                                                    | u Kabul Bilgileri                                                                |                                                               |                            |                                                                                 |                                                                      |                       |                        |                      |
| leferans No:                                                                                                    |                                                                                  |                                                               |                            |                                                                                 |                                                                      |                       |                        |                      |
| Banka Adı:                                                                                                    |                                                                                  |                                                               | ~                          |                                                                                 |                                                                      |                       |                        |                      |
|                                                                                                    | Ya Da                                                                            |                                                               |                            |                                                                                 |                                                                      |                       |                        |                      |
| (evmiye Numaras                                                                                                    | 2016000701                                                                       | 8                                                             |                            |                                                                                 |                                                                      |                       |                        |                      |
| Form Temizle                                                                                                    | Sorgula 0                                                                        | Klavuz                                                        |                            |                                                                                 |                                                                      |                       |                        |                      |
| Referans No                                                                                                    | Banka Adı                                                                        | Banka Şube Adı                                                | Veriliş Nedeni             | Veriliş Tarihi                                                                  | Vadesi                                                               | Tutar TL              | Tutar USD              | Lehtar V             |
|                                                                                                    | TÜRKİYE VAKIF                                                                    | ESENLER ŞUBESİ                                                | 51 KALEM İLAÇ              | 29/03/2016                                                                      | 28/02/2018                                                           | 2.500,00 TL           | 0.00 USD               |                      |
| *  <br>1uhasebe Bilgile                                                                                            | ri                                                                               |                                                               |                            | m                                                                               |                                                                      |                       |                        |                      |
| <ul> <li>Yuhasebe Bilgile</li> <li>Yeyit Açıklaması:</li> </ul>                                                    | ri<br>muhasebeleg<br>BankaKod:15                                                 |                                                               | 5                          | III Sonuç                                                                       |                                                                      | ×                     |                        |                      |
| X Muhasebe Bilgile<br>Feyit Açıklaması:                                                                            | n<br>muhasebeleş<br>BankaKod:15                                                  |                                                               | 5                          | III<br>Sonuç<br>BAŞARILI<br>Iade Iş no = 1<br>Iade Jabakhuk                     | 600017375001                                                         | 22                    |                        |                      |
| Muhasebe Bilgile<br>Feyit Açıklaması:<br>ade Açıklaması:                                                           | n<br>BankaKod:15                                                                 |                                                               | 2                          | m<br>Sonuc<br>BAŞARILI<br>Iade İş no = 1<br>Iade Təhakkuk i<br>oluşturulmuşturi | <b>600017375001</b><br>Kaydınız Başarıyla                            | 22                    |                        |                      |
| Kuhasebe Bilgile<br>Feyit Açıklaması:<br>ade Açıklaması:                                                           | n<br>muhasebeles<br>BankaKod:15                                                  |                                                               | 5                          | III<br>BAŞARILI<br><b>Iade İş no = 1</b><br>Iade Tahakkuk<br>oluşturulmuşturi   | 600017375001<br>Kaydiniz Başarıyla<br>Tamam                          | 22                    |                        |                      |
| Muhasebe Bilgile<br>Feyit Açıklaması:<br>ade Açıklaması:                                                           | n<br>muhasebeleg<br>BankaKod:15                                                  |                                                               | 5                          | III<br>BAŞARILI<br>Iade Tahakkuk<br>oluşturulmuşturi                            | 600017375001<br>Kaydiniz Başarıyla<br>Tamam                          | 22                    |                        |                      |
| <ul> <li>Auhasebe Bilgile</li> <li>eyit Açıklaması:</li> <li>ade Açıklaması:</li> <li>inder Eaşlarl</li> </ul>     | n<br>muhasebeleg<br>BankaKod:15                                                  | tirme TM RefNo:                                               | 5                          | BAŞARILI<br>Iade İş no = 1<br>Iade Tahakkuk<br>oluşturulmuşturi                 | 600017375001<br>Kaydiniz Başarıyla<br>Tamam                          | 22                    |                        |                      |
| <ul> <li>duhasebe Bilgile</li> <li>evit Açıklaması:</li> <li>ade Açıklaması:</li> <li>İsken Başılatı (k</li> </ul> | n muhasebeleg<br>BankaKod:15                                                     | tirme TM RofNo:                                               | 5<br>KKOD                  | m<br>Sonuç<br>BAŞARIL<br>Bade Iş no = J<br>Iade Tahakkuk<br>oluşturulmuştur     | 600017375001<br>Kaydinz Bagaryla<br>Tamam                            | 22<br>Fiş Durumu      | Onay No                | Onay Tar             |
| < Tubasebe Bilgile<br>'eyit Açıklaması:<br>ade Açıklaması:<br>lade Baştet<br>İşkod<br>2                            | n muhasebeleg<br>BankaKod115<br>ade Muhasebelegtir<br>Hesap/Eked<br>910.1.1.10.0 | tirme TM RefNo:<br>MF Yazdr<br>Hesap Adı<br>Geçici Teminatlar | 5<br>KKOD<br>12.1.32.0.932 | W Sonuc BAŞARILI Iade Iş no = 1 Iade Tahakkuk oluşturulmuştur Borç 0,00 TL      | 600017375001<br>Gaydiniz Başarıyla<br>Tamam<br>Alacak<br>2.500,00 TL | Z2<br>Fiş Durumu<br>T | Onay No<br>20160007018 | Onay Tar<br>31/03/20 |

✓ iade Muhasebeleştir butonuna basıldıktan sonra T durumundaki tahakkuk O durumuna gelir.

| 32                                                              |                                                                                                    | н                                                                                | ARCAMA YO        | HYS<br>DNETIM SI                                                                                                | STEMİ                                                                                                    |                 |          |
|-----------------------------------------------------------------|----------------------------------------------------------------------------------------------------|----------------------------------------------------------------------------------|------------------|----------------------------------------------------------------------------------------------------|----------------------------------------------------------------------------------------------------|-----------------|----------|
| HYS ye Hoşgeldiniz                                              | Teminat Mektubu 1                                                                                     | Teyidi 🔅 🛛 Tramina                                                               | t Mektubu İade × |                                                                                                    |                                                                                                    |                 |          |
| Teminat Mektub                                                  | u Kabul Bilgileri                                                                                     |                                                                                  |                  |                                                                                                    |                                                                                                    |                 |          |
| Referans No:                                                    |                                                                                                    |                                                                                  |                  |                                                                                                    |                                                                                                    |                 |          |
| Banka Adı:                                                      |                                                                                                    |                                                                                  | ~                |                                                                                                    |                                                                                                    |                 |          |
|                                                                 | Ya Da                                                                                                 |                                                                                  |                  |                                                                                                    |                                                                                                    |                 |          |
| Yevmiye Numaras                                                 | 20160007018                                                                                           |                                                                                  |                  |                                                                                                    |                                                                                                    |                 |          |
| Form Temizle                                                    | Sorgula 0 K                                                                                           | lavuz                                                                            |                  |                                                                                                    |                                                                                                    |                 |          |
| Referans No                                                     | Banka Adı                                                                                             | Banka Şube Adı                                                                   | Verilis Nedeni   | Veriliş Tarihi                                                                                                  | Vadesi                                                                                                    | Tutar TL        | Tutar US |
|                                                                 |                                                                                                    |                                                                                  | -                |                                                                                                    | 20/02/2010                                                                                                    | 2 500 00 TI     | 0.00.00  |
| <                                                               | TÜRKİYE VAKIF                                                                                         | ESENLER ŞUBESİ                                                                   | 51 KALEM İLAÇ    | 29/03/2016<br>III                                                                                               | 2010212018                                                                                                    | 21000100 110    | 0.00 05  |
| ۲ میلی میلی میلی میلی میلی میلی میلی میل                        | TÜRKİYE VAKIF                                                                                         | ESENLER ŞUBESİ                                                                   | 51 KALEM İLAÇ    | 29/03/2016<br>III                                                                                               | 20102120115                                                                                                    |                 | 0.00 05  |
| Muhasebe Bilgile<br>Teyit Açıklaması:                           | TÜRKİYE VAKIF<br>ri<br>muhasebeleşt<br>BankaKod:15                                                    | ESENLER ŞUBESİ                                                                   | S1 KALEM ILAÇ    | m:<br>BAŞARILI<br>Iade Onay n                                                                                   | 0 =                                                                                                    |                 | 0.00 05  |
| Muhasebe Bilgile<br>Teyit Açıklaması:<br>Iade Açıklaması:       | ri<br>muhasebeleşt<br>BankaKod:15<br>Rade kaydı                                                       | ESENLER ŞUBESİ                                                                   | S1 KALEM ILAÇ    | III<br>BAŞARILI<br>Iade Onay n<br>20160007<br>Teminat Mekt<br>Kaydınız Başar<br>oluşturulmuşt                   | o = 19<br>With the type of the type of type of the type of the type of type of the type of the type of the type of the type of the type of type of the type of type of ty |                 | 0.00 05  |
| Muhasebe Bilgile<br>Teyit Açıklaması:<br>İade Açıklaması:       | TÜRKİYE VAKIF<br>rı<br>muhasebeleşti<br>BankaKod:15<br>bde kaydı<br>ade Muhasebeleştir                | Inter States                                                                     | S1 KALEM ILAÇ    | III:<br>BAŞARILI<br>Iade Onay n<br>20160007<br>Teminat Mekt<br>Kaydınız Başar<br>oluşturulmışt                  | o =<br>19<br>With wide<br>Wa                                                                                                    |                 | 0.00 054 |
| Muhasebe Bilgile<br>Teyit Açıklaması:<br>Iade Açıklaması:       | TÜRKİYE VAKIF<br>ri<br>muhasebeleşti<br>BankaKod:15<br>Bade kaydı<br>sde Muhasebeleştir<br>Hesap/Ekod | ESENLER ŞUBESİ<br>irme TM RefNo:<br>MilF Vazdır<br>Hesap Adı                     | S1 KALEM ILAÇ    | III:<br>BAŞARILI<br>Iade Onay n<br>20160007 n<br>20160007 n<br>District Mekt<br>Kaydınız Başar<br>oluşturulmuşt | O = 19<br>url<br>Macak                                                                                                    | Fiş Durumu      | Onay No  |
| Huhasebe Bilgile Teyit Açıklaması: Iade Açıklaması: Iade Başlat | TÜRKİYE VAKIF                                                                                         | ESENLER ŞUBESİ<br>irme TM RefNo:<br>MİF Yazdır<br>Hesap Adı<br>Geçici Teminatlar | 51 KALEM ILAÇ    | III:<br>BAŞARILI<br>Iade Onay n<br>20160007<br>Teminat Mekt<br>Kaydınız Başar<br>oluşturulmuşt                  | o = 19<br>Ubbu iade<br>tyla<br>url<br>Alacak<br>2.500,00 TL                                                                                                    | Fiş Durumu<br>O | 0.00 054 |

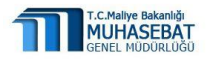

# 3.3. Önemli Notlar

- Harcama Yönetim Sistemindeki birçok modül Mozilla-Firefox programının 19.0 sürümünde çalışmaktadır. Mozilla-Firefox sürümünü kontrol ediniz, sürüm yüksek ise, mevcut sürümün Denetim Masası-Programlar kısmından kaldırılarak mozillanın 19.0 sürümünün yüklenmesi gerekmektedir.
- ✓ Teminat Mektubu Teyit Modülünde, harcama birimi ve muhasebe birimi kullanıcıları tarafından yapılan işlemler aşağıdaki tablo ile özetlenebilir.

| Harcama Biriminin Yaptığı işlemler            | Muhasebe Biriminin Yaptığı İşlemler                                  |
|-----------------------------------------------|----------------------------------------------------------------------|
| Teminat Mektubu Teyidi                        | Teminat Mektubu Teyidi                                               |
| Teminat Mektubu Kabul İşlemi<br>ve Geri Çekme | Teminat Mektubu Vade Değişikliği                                     |
|                                               | Teminat Mektubu Kabul İşlemi, Geri Çekme,<br>Muhasebeleştirme - ONAY |
|                                               | Teminat Mektubu Tür Değişikliği                                      |
|                                               | MİF Yazdırma                                                         |
|                                               | Alındı Belgesi Yazdırma                                              |

 Teminat mektubu modülü aracılığı ile otomatik olarak nazım hesap kayıtları oluşan teminat mektuplarının iade işleminin mutlaka teminat mektubu modülü ile yapılması gerekmektedir.

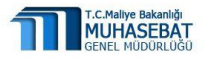